### Spring Boot : fondamentaux

#### Achref El Mouelhi

#### Docteur de l'université d'Aix-Marseille Chercheur en programmation par contrainte (IA) Ingénieur en génie logiciel

elmouelhi.achref@gmail.com

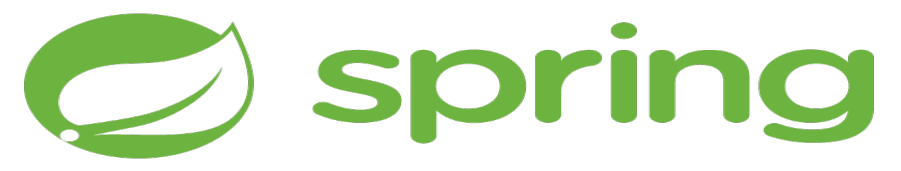

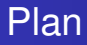

#### Introduction

#### 2

#### Contrôleur

- Multi-routes
- Paramètres de requête
- Variables de chemin
- Redirection

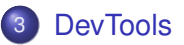

#### Plan

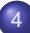

#### Récupération de données définies dans les fichiers de configuration

- @Value
- @ConfigurationProperties
- Environment

#### Vue

- Appel d'une vue depuis le contrôleur
- Communication vue/contrôleur
- Référencement d'une ressource statique
- Récupération de données d'un formulaire dans un objet

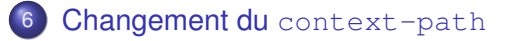

ApplicationRunner **et** CommandLineRunner

#### **Spring Boot**

- Spring : inclut plusieurs projets comme Spring Core, Spring Data, Spring Web (incluant le framework Spring MVC).
- Spring Web: projet Spring respectant le modèle MVC (Model-View-Controller).
- Spring Boot : framework permettant d'accélérer la création et la configuration de projet Spring (web ou autre).

#### **Spring Boot**

- Spring : inclut plusieurs projets comme Spring Core, Spring Data, Spring Web (incluant le framework Spring MVC).
- Spring Web: projet Spring respectant le modèle MVC (Model-View-Controller).
- Spring Boot : framework permettant d'accélérer la création et la configuration de projet Spring (web ou autre).

#### Remarque

Pour créer un projet web avec Spring Boot, il faut inclure le projet Spring Web.

< ロ > < 同 > < 回 > < 回 >

#### Le contrôleur

- un des composants du modèle MVC
- une classe Java annotée par @Controller ou @RestController
- Il reçoit une requête du contrôleur frontal et communique avec le modèle pour préparer et retourner une réponse

#### Contrôleur

### Spring Boot

Remplaçons le contenu du HomeController par le code suivant :

```
package com.example.demo.controller;
```

```
import org.springframework.stereotype.Controller;
import org.springframework.web.bind.annotation.RequestMapping;
import org.springframework.web.bind.annotation.RequestMethod;
```

```
@Controller
public class HomeController {
    @RequestMapping(value = "/", method = RequestMethod.GET)
    public void home() {
        System.out.println("Hello World!");
    }
}
```

イロト イポト イヨト イヨト

#### Explication

- La première ligne indique que notre contrôleur se trouve dans le package com.example.demo.controller
- Les trois imports concernent l'utilisation des annotations
- L'annotation @Controller permet de déclarer que la classe suivante est un contrôleur **Spring**
- La valeur de l'annotation @RequestMapping indique la route (/ ici) et la méthode indique le verbe HTTP (GET ici : méthode par défaut).

#### Attributs de @RequestMapping

- path : accepte une chaîne de caractères correspondant à la route
- value : alias de path
- name : permet d'attribuer un nom à la route
- method : verbe ou méthode HTTP
- params : contient le tableau de paramètre accepté par la méthode
- headers : spécifie les éléments de l'entête
- consumes : indique le format de données accepté par la méthode
- produces : indique le format de données retourné par la méthode

#### Contrôleur

# Spring Boot

```
Depuis Spring 4, @RequestMapping(value = "/", method = RequestMethod.GET) peut être remplacé par @GetMapping(value = "/")
```

```
package com.example.demo.controller;
```

```
import org.springframework.stereotype.Controller;
import org.springframework.web.bind.annotation.GetMapping;
```

```
@Controller
public class HomeController {
    @GetMapping(value = "/")
    public void home() {
        System.out.println("Hello World!");
    }
}
```

Ou aussi sans préciser le nom d'attribut dans l'annotation @GetMapping

```
package com.example.demo.controller;
```

```
import org.springframework.stereotype.Controller;
import org.springframework.web.bind.annotation.GetMapping;
```

```
@Controller
public class HomeController {
    @GetMapping("/")
    public void home() {
        System.out.println("Hello World!");
```

#### Pour tester

- Démarrer le serveur Apache Tomcat,
- Aller à l'URL http://localhost:8080/ et vérifier qu'un Hello World! s'affiche dans la console d'Eclipse.

< ∃ >

#### Remarque

Le contrôleur peut aussi être annoté par @RequestMapping

MOUEL

```
@Controller
@RequestMapping("/hello")
public class HelloController {
   ...
}
```

< ロ > < 同 > < 回 > < 回 >

La méthode d'un contrôleur peut être associée à plusieurs routes

```
package com.example.demo.controller;
```

```
import org.springframework.stereotype.Controller;
import org.springframework.web.bind.annotation.GetMapping;
```

```
@Controller
public class HomeController {
    @GetMapping({ "/home", "/" })
    public void home() {
        System.out.println("Hello World!");
    }
}
```

La méthode d'un contrôleur peut être associée à plusieurs routes

```
package com.example.demo.controller;
import org.springframework.stereotype.Controller;
import org.springframework.web.bind.annotation.GetMapping;
@Controller
public class HomeController {
    @GetMapping({ "/home", "/" })
    public void home() {
        System.out.println("Hello World!");
```

La méthode home est accessible via les deux routes suivantes

```
localhost:8080/
```

}

1

localhost:8080/hello

・ロト ・ 四ト ・ ヨト ・ ヨト

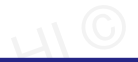

< ロ > < 同 > < 回 > < 回 >

#### Paramètres de requête : paramètres ayant la forme

/chemin?param1=value1&param2=value2

© Achre

Pour récupérer les paramètres de requête, on utilise l'annotation @RequestParam (code à ajouter dans HomeController)

```
@GetMapping("/hello")
public void sayHello(@RequestParam(value = "nom") String s) {
```

System.out.println("Hello " + s);

}

Pour récupérer les paramètres de requête, on utilise l'annotation @RequestParam (code à ajouter dans HomeController)

```
@GetMapping("/hello")
public void sayHello(@RequestParam(value = "nom") String s) {
    System.out.println("Hello " + s);
}
URL pour tester
localhost:8080/hello?nom=wick
```

< ロ > < 同 > < 回 > < 回 >

#### Explication

L'annotation @RequestParam(value = "nom") String s permet de récupérer la valeur du paramètre de la requête HTTP est de l'affecter au paramètre s de la méthode sayHello().

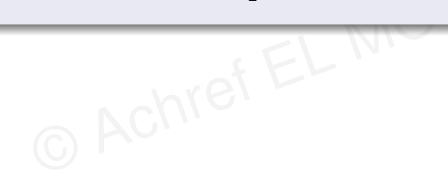

イロト イ理ト イヨト イヨト

#### Explication

L'annotation @RequestParam(value = "nom") String s permet de récupérer la valeur du paramètre de la requête HTTP est de l'affecter au paramètre s de la méthode sayHello().

#### Remarque

On peut aussi ajouter params = {"nom"} dans @RequestMapping pour préciser la liste des paramètres à récupérer de la requête (facultatif)

< ロ > < 同 > < 回 > < 回 >

#### Question

Peut-on accéder à localhost:8080/hello sans préciser le paramètre nom?

© Achref EL MO

▲ @ ▶ ▲ 理 ▶ ▲ 理

#### Question

Peut-on accéder à localhost:8080/hello sans préciser le paramètre nom?

#### Réponse

Non, une erreur sera affichée: Error 400: Required String parameter 'nom' is not present

Mais, il est possible de rendre ce paramètre facultatif

```
@GetMapping("/hello")
public void sayHello(@RequestParam(value = "nom", required =
   false) String s) {
```

```
System.out.println("Hello " + s);
```

}

Mais, il est possible de rendre ce paramètre facultatif

```
@GetMapping("/hello")
public void sayHello(@RequestParam(value = "nom", required =
  false) String s) {
    System.out.println("Hello " + s);
}
URL pour tester
localhost:8080/hello?nom=
```

Il est aussi possible de préciser une valeur par défaut

```
@GetMapping("/hello")
public void sayHello(@RequestParam(value = "nom", required =
   false, defaultValue = "wick") String s) {
```

System.out.println("Hello " + s);

}

Il est aussi possible de préciser une valeur par défaut

```
@GetMapping("/hello")
public void sayHello(@RequestParam(value = "nom", required =
  false, defaultValue = "wick") String s) {
    System.out.println("Hello " + s);
}
URL pour tester
localhost:8080/hello?nom=
```

< ロ > < 同 > < 回 > < 回 >

Si le paramètre de la requête HTTP et l'argument de la méthode portent le même nom, l'écriture peut être simplifiée

```
@GetMapping("/hello")
public void sayHello(@RequestParam String nom) {
    System.out.println("Hello " + nom);
}
```

Si le paramètre de la requête HTTP et l'argument de la méthode portent le même nom, l'écriture peut être simplifiée

```
@GetMapping("/hello")
public void sayHello(@RequestParam String nom) {
    System.out.println("Hello " + nom);
}
```

#### URL pour tester

localhost:8080/hello?nom=wick

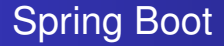

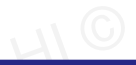

イロト イ理ト イヨト イヨト

#### Variables de chemin : paramètres ayant la forme

/chemin/value1/value2

© Achre

Pour récupérer une variable de chemin, on utilise l'annotation @PathVariable (code à ajouter dans HomeController)

```
@GetMapping("/hello/{nom}")
public void sayHelloTo(@PathVariable(name="nom") String s) {
```

System.out.println("Hello " + s);

}

Pour récupérer une variable de chemin, on utilise l'annotation @PathVariable (code à ajouter dans HomeController)

```
@GetMapping("/hello/{nom}")
public void sayHelloTo(@PathVariable(name="nom") String s) {
   System.out.println("Hello " + s);
```

#### URL pour tester

}

localhost:8080/hello/wick

#### Ou en plus simple

}

```
@GetMapping("/hello/{nom}")
public void sayHelloTo(@PathVariable String nom) {
```

```
System.out.println("Hello " + nom);
```

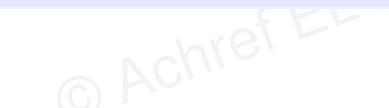

< ロ > < 同 > < 回 > < 回 >

#### Ou en plus simple

```
@GetMapping("/hello/{nom}")
public void sayHelloTo(@PathVariable String nom) {
    System.out.println("Hello " + nom);
}
URL pour tester
localhost:8080/hello/wick
```

イロト イヨト イヨト イヨト

Depuis Spring 4.3, si le nom du paramètre de méthode correspond exactement au nom de la variable de chemin dans l'URL, l'annotation @PathVariable peut être omise

```
@GetMapping("/hello/{nom}")
public void sayHelloTo(String nom) {
    System.out.println("Hello " + nom);
}
```

Depuis Spring 4.3, si le nom du paramètre de méthode correspond exactement au nom de la variable de chemin dans l'URL, l'annotation @PathVariable peut être omise

```
@GetMapping("/hello/{nom}")
public void sayHelloTo(String nom) {
    System.out.println("Hello " + nom);
}
```

#### URL pour tester

localhost:8080/hello/wick

#### Exercice

- Créez un contrôleur CalculController
- Dans CalculController, ajoutez une méthode calcul accessible via la route calcul/{op}
- Les valeurs possibles de op sont plus, moins, fois et div
- Si l'adresse saisie dans la barre d'adresse contient /calcul/plus?value1=2&value2=5, alors la réponse attendue dans la console est 7

→ ∃ →
#### Deux solutions pour la redirection

- Utiliser la classe RedirectView,
- Ajouter le préfixe redirect dans la valeur retournée par l'action du contrôleur.

.∃ ▶ ∢

En allant à l'URL localhost:8080/firstspringmvc/bonjour, on est redirigé vers localhost:8080/firstspringmvc/home

```
@GetMapping("/bonjour")
public RedirectView accueil () {
    RedirectView rv = new RedirectView();
    rv.setUrl("home");
    return rv;
}
```

э

En allant à l'URL localhost:8080/firstspringmvc/bonjour, on est redirigé vers localhost:8080/firstspringmvc/home

```
@GetMapping("/bonjour")
public RedirectView accueil () {
    RedirectView rv = new RedirectView();
    rv.setUrl("home");
    return rv;
}
```

Pour rediriger vers une route avec paramètre

```
@GetMapping("/bonjour")
public RedirectView accueil () {
    RedirectView rv = new RedirectView("hello");
    rv.addStaticAttribute("nom", "dalton");
    return rv;
}
```

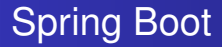

Solution avec le préfixe redirect

```
@GetMapping("/bonjour")
public String accueil () {
    return "redirect:hello?nom=dalton";
}
```

< 口 > < 同 > < 回 > < 回 > < □ > < □ >

#### **DevTools**

- outil de développement
- fonctionnant en mode développement
- permettant de redémarrer le projet après chaque changement (sauvegarde)

< 3 > < 3</p>

### Intégrer DevTools sous Eclipse

- Faire clic droit sur le projet
- Aller à Spring > Add DevTools

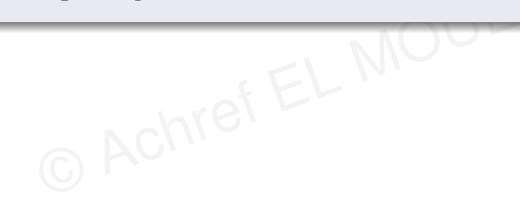

< 47 ▶

- A 🖻 🕨

### Intégrer DevTools sous Eclipse

- Faire clic droit sur le projet
- Aller à Spring > Add DevTools

### Ou ajouter la dépendance Maven suivante

```
<dependency>
    <groupId>org.springframework.boot</groupId>
    <artifactId>spring-boot-devtools</artifactId>
</dependency>
```

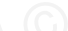

• • • • • • • • • • • • •

### Avant utilisation, il faut

- vider le cache du projet
- le mettre à jour

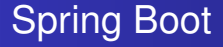

#### Dans application.properties, définissons les propriétés suivantes

# propriétés personnalisées

utilisateur.nom=doe utilisateur.prenom=john

(4) (5) (4) (5)

La valeur d'une propriété définie dans application.properties peut être récupérée avec l'annotation @Value

@Value("\${nom.propriété}")

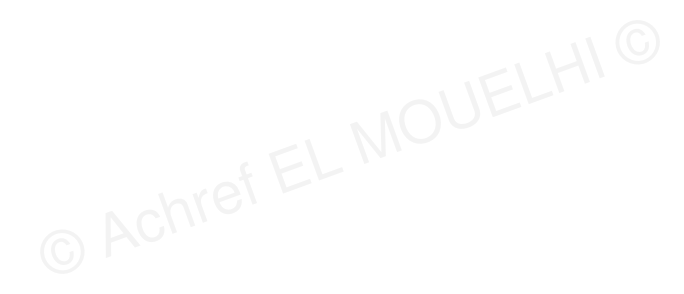

▲ @ ▶ ▲ 理 ▶ ▲ 理

La valeur d'une propriété définie dans application.properties peut être récupérée avec l'annotation @Value

@Value("\${nom.propriété}")

Exemple : l'attribut nomUtilisateur contiendra la valeur de la propriété utilisateur.nom définie dans application.properties

@Value("\${utilisateur.nom}")
private String nomUtilisateur;

La valeur d'une propriété définie dans application.properties peut être récupérée avec l'annotation @Value

@Value("\${nom.propriété}")

Exemple : l'attribut nomUtilisateur contiendra la valeur de la propriété utilisateur.nom définie dans application.properties

```
@Value("${utilisateur.nom}")
private String nomUtilisateur;
```

On peut aussi spécifier une valeur par défaut si jamais la propriété n'existe pas

```
@Value("${utilisateur.nom:doe}")
private String nomUtilisateur;
```

### On peut aussi générer une valeur aléatoire pour les propriétés

```
my.secret=${random.value}
my.number=${random.int}
my.bignumber=${random.long}
my.number-less-than-ten=${random.int(10)}
my.number-in-range=${random.int[1024,65536]}
```

< ロ > < 同 > < 回 > < 回 >

#### Question

Comment récupérer plusieurs propriétés, ayant le même préfixe et définies dans application.properties, dans un même objet?

э

イロト イ団ト イヨト イヨト

#### Question

Comment récupérer plusieurs propriétés, ayant le même préfixe et définies dans application.properties, dans un même objet?

#### Réponse

- Ajouter la dépendance Spring Configuration Processor
- Créer une classe/record (UtilisateurProperty par exemple) contenant comme attributs les propriétés ayant le même préfixe (utilisateur pour cet exemple)
- Annoter cette classe/record par @ConfigurationProperties
- Activons cette classe/record UtilisateurProperty dans la classe de démarrage avec l'annotation @EnableConfigurationProperties
- Injecter UtilisateurProperty chaque fois qu'on a besoin de ces valeurs

ヘロマ ヘヨマ ヘヨマ ヘ

Ajouter la dépendance Spring Configuration Processor sous Eclipse

- Faire clic droit sur le projet
- Aller à Spring > Add Starter
- Chercher et sélectionner Spring Configuration Processor
- Valider

#### Ajouter la dépendance Spring Configuration Processor sous Eclipse

- Faire clic droit sur le projet
- Aller à Spring > Add Starter
- Chercher et sélectionner Spring Configuration Processor
- Valider

#### Ou ajouter la dépendance Maven suivante

```
<dependency>
    <groupId>org.springframework.boot</groupId>
    <artifactId>spring-boot-configuration-processor</
        artifactId>
        <optional>true</optional>
</dependency>
```

イロト 不得 トイヨト イヨト

```
Créons un record UtilisateurProperty et spécifions le préfixe des propriétés à sélectionner avec l'annotation @ConfigurationProperties
```

```
package com.example.demo.property;
```

```
import org.springframework.boot.context.properties.
ConfigurationProperties;
```

```
@ConfigurationProperties(prefix = "utilisateur")
public record UtilisateurProperty(String nom, String prenom) {
```

}

< ロ > < 同 > < 回 > < 回 >

Dans la classe de démarrage, activons l'annotation précédente

```
package com.example.demo;
import org.springframework.boot.SpringApplication;
import org.springframework.boot.autoconfigure.SpringBootApplication;
import org.springframework.boot.context.properties.
EnableConfigurationProperties;
```

import com.example.demo.property.UtilisateurProperty;

```
@SpringBootApplication
@EnableConfigurationProperties(UtilisateurProperty.class)
public class CoursSpringBootApplication {
```

```
public static void main(String[] args) {
    SpringApplication.run(CoursSpringBootApplication.class, args);
}
```

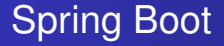

#### Et pour récupérer les propriétés, il suffit d'injecter UtilisateurProperty

@Autowired
private UtilisateurProperty prop;

イロト イ団ト イヨト イヨト

Une deuxième solution consiste à injecter Environment

@Autowired Environment environment;

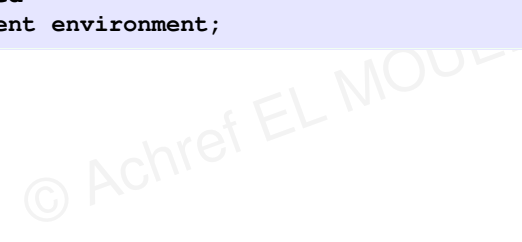

イロト イ団ト イヨト イヨト

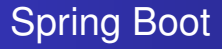

Une deuxième solution consiste à injecter Environment

@Autowired Environment environment;

Et ensuite utiliser la méthode getProperty pour récupérer la valeur de la propriété server.port définie dans application.properties

String serverPort = environment.getProperty("server.port");

A D M A A A M M

→ ∃ →

#### Constats

- Dans une application **MVC**, le rôle du contrôleur n'est pas d'afficher dans la console.
- C'est plutôt de communiquer avec les différents composants afin de préparer les différents éléments pour répondre à la requête utilisateur.
- Construire la réponse est le rôle d'une vue.

#### Les vues avec Spring

- Permettent d'afficher des données
- Récupèrent les données envoyées par le contrôleur
- Peuvent être créées avec un simple code HTML, JSP, JSTL ou en utilisant un moteur de templates comme Thymeleaf, Mustache...

#### Les vues avec Spring

- Permettent d'afficher des données
- Communiquent avec le contrôleur pour récupérer ces données
- Doivent être créées dans le répertoire views dans WEB-INF
- Peuvent être créées avec un simple code JSP, JSTL ou en utilisant un moteur de templates comme Thymeleaf...

### Par défaut

- Spring Boot cherche les vues dans un répertoire webapp situé dans src/main.
- Le répertoire n'existe pas, il faut le créer.

< 47 ▶

Créons une première vue home.jsp dans webapp

```
<%@ taglib prefix="c" uri="jakarta.tags.core"%>
<html>
<head>
        <title>Home</title>
</head>
<body>
<h1>
        Hello world!
</h1>
</body>
</html>
```

э

イロト イヨト イヨト イヨト

Vue

### Pour afficher une vue, la méthode home () doit retourner son nom

Vue

```
@GetMapping({ "/home", "/" })
public String home() {
```

```
return "home.jsp";
```

< 口 > < 同 > < 回 > < 回 > < □ > < □ >

#### Remarque

### En allant à l'URL

- localhost:8080/home OU
- o localhost:8080/
- Un message d'erreur s'affiche (circular view).
- En effet, la dépendance ajoutée par **Spring Boot** pour **Apache Tomcat** sert seulement à lancer un projet web.

Vue

 Il faut donc ajouter la dépendance qui permet à Apache Tomcat de lire les pages JSP

→ ∃ →

Pour la compatibilité d'Apache Tomcat avec les JSP, on ajoute la dépendance suivante

<dependency>
 <groupId>org.apache.tomcat.embed</groupId>
 <artifactId>tomcat-embed-jasper</artifactId>
</dependency>

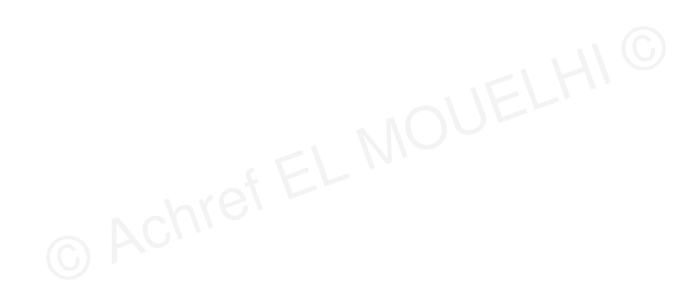

э

・ロト ・ 四ト ・ ヨト ・ ヨト

Pour la compatibilité d'Apache Tomcat avec les JSP, on ajoute la dépendance suivante

```
<dependency>
    <groupId>org.apache.tomcat.embed</groupId>
        <artifactId>tomcat-embed-jasper</artifactId>
</dependency>
```

Pour utiliser la **JSTL**, on ajoute les dépendances suivantes

э.

A B A B A B A
 A B A
 A
 B
 A
 B
 A
 B
 A
 B
 A
 B
 A
 B
 A
 B
 A
 B
 A
 B
 A
 B
 A
 B
 A
 B
 A
 B
 A
 B
 A
 B
 A
 B
 A
 B
 A
 B
 A
 B
 A
 B
 A
 B
 A
 B
 A
 B
 A
 B
 A
 B
 A
 B
 A
 B
 A
 B
 A
 B
 A
 B
 A
 B
 A
 B
 A
 B
 A
 B
 A
 B
 A
 B
 A
 B
 A
 B
 A
 B
 A
 B
 A
 B
 A
 B
 A
 B
 A
 B
 A
 B
 A
 B
 A
 B
 A
 B
 A
 B
 A
 B
 A
 B
 A
 B
 A
 B
 A
 B
 A
 B
 A
 B
 A
 B
 A
 B
 A
 B
 A
 B
 A
 B
 A
 B
 A
 B
 A
 B
 A
 B
 A
 B
 A
 B
 A
 B
 A
 B
 A
 B
 A
 B
 A
 B
 A
 B
 A
 B
 A
 B
 A
 B
 A
 B
 A
 B
 A
 B
 A
 B
 A
 B
 A
 B
 A
 B
 A
 B
 A
 B
 A
 B
 A
 B
 A
 B
 A
 B
 A
 B
 A
 B
 A
 B
 A
 B
 A
 B
 A
 B
 A
 B
 A
 B
 A
 B
 A
 B
 A
 B
 A
 B
 A
 B
 A
 B
 A
 B
 A
 B
 A
 B
 A
 B
 A
 B
 A
 B
 A
 B
 A
 B
 A
 B
 A
 B
 A
 B
 A
 B
 A
 B
 A
 B
 A
 B
 A
 B
 A
 B
 A
 B
 A
 B
 A
 B
 A
 B
 A
 B
 A
 B
 A
 B
 A
 B
 A
 B
 A
 B
 A
 B
 A
 B
 A
 B
 A
 B
 A
 B
 A
 B
 A
 B
 A
 B
 A
 B
 A
 B
 A
 B
 A
 B
 A
 B
 A
 B
 A
 B
 A
 B
 A
 B
 A
 B
 A
 B
 A
 B
 A
 B
 A
 B
 A
 B
 A
 B
 A
 B
 A
 B
 A
 B
 A
 B
 A
 B
 A
 B
 A
 B
 A
 B
 A
 B
 A
 B
 A
 B
 A
 B
 A
 A
 A

< 47 ▶

### **Spring Boot**

### Avant de tester

- Faites un clic droit sur le projet
- Allez dans Maven > Update Project...

Vue

Relancez le projet

#### Remarques

 On peut préciser un autre répertoire pour les vues (à placer aussi dans webapp)

Vue

• Pour éviter de préciser chaque fois l'extension et l'emplacement de la vue, on peut l'indiquer dans application.properties situé dans src/main/resources

#### Remarques

 On peut préciser un autre répertoire pour les vues (à placer aussi dans webapp)

Vue

• Pour éviter de préciser chaque fois l'extension et l'emplacement de la vue, on peut l'indiquer dans application.properties situé dans src/main/resources

Nouveau contenu d'application.properties

spring.mvc.view.prefix=/views/
spring.mvc.view.suffix=.jsp

A (1) > A (1) > A

}

#### Nouveau contenu de la méthode home

```
@GetMapping({ "/home", "/" })
public String home() {
    return "home";
```

Achref EL MOUL

Vue

3

・ロト ・ 四ト ・ ヨト ・ ヨト

}

#### Nouveau contenu de la méthode home

```
@GetMapping({ "/home", "/" })
public String home() {
    return "home";
```

N'oublions pas de déplacer home.jsp dans views qu'il faut le créer dans webapp

Vue

< ロ > < 同 > < 回 > < 回 >
}

### Nouveau contenu de la méthode home

```
@GetMapping({ "/home", "/" })
public String home() {
    return "home";
```

N'oublions pas de déplacer home.jsp dans views qu'il faut le créer dans webapp

Vue

### Vérifier que la vue home.jsp s'affiche pour

- localhost:8080/home
- localhost:8080/

イロト イヨト イヨト イヨト

### Question

### Le contrôleur peut-il envoyer des données à la vue?

© Achref EL MO

Vue

A (10) > A (10) > A (10)

4 A N

→ ∃ →

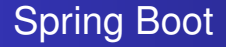

### Question

Le contrôleur peut-il envoyer des données à la vue?

Vue

### Réponse

Oui, et pour le faire, **Spring** propose plusieurs solutions.

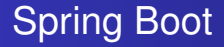

### 3 Solutions proposées par Spring pour l'envoi de données

Vue

- Model (disponible depuis Spring 3.x)
- ModelMap (disponible depuis Spring 2.x)
- ModelAndView (disponible depuis Spring 2.x)

< 47 ▶

Première solution avec l'interface Model

```
@GetMapping(value = "/hello")
public String sayHello(
          @RequestParam String nom,
          @RequestParam String prenom,
          Model model) {
          model.addAttribute("nom", nom);
     }
}
```

```
model.addAttribute("prenom", prenom);
return "hello";
```

イロト イヨト イヨト イヨト

Première solution avec l'interface Model

### Explication

On injecte l'interface Model comme paramètre de la méthode pour envoyer les attributs à la vue.

Comme en JEE, on utilise EL pour récupérer les données dans la vue

Vue

```
<%@ page language="java" contentType="text/html; charset=</pre>
  UTF-8" pageEncoding="UTF-8"%>
<!DOCTYPE html>
<html>
<head>
<meta charset="UTF-8">
<title>hello.jsp</title>
</head>
<body>
        <h1>hello.jsp</h1>
        Hello ${ prenom } ${ nom }
</body>
</html>
```

### Exactement comme en JEE

### Méthodes de l'interface Model

| Méthode                                                  | Description                                                                      |
|----------------------------------------------------------|----------------------------------------------------------------------------------|
| addAttribute(String, Object)                             | Ajoute un attribut avec un nom explicite à transmettre à la vue.                 |
| addAttribute(Object)                                     | Ajoute un attribut sans nom explicite : le nom est déduit du type de<br>l'objet. |
| <pre>addAllAttributes(Map<string, ?="">)</string,></pre> | Ajoute tous les attributs d'une Map à la vue. Chaque entrée devient un attribut. |
| <pre>mergeAttributes(Map<string, ?="">)</string,></pre>  | Comme addAllAttributes, mais n'écrase pas les attributs déjà présents.           |
| containsAttribute(String)                                | Vérifie si un attribut portant ce nom est déjà présent dans le modèle.           |

Vue

æ

イロト イヨト イヨト イヨト

Deuxième solution avec la classe ModelMap

```
model.addAttribute("nom", nom);
model.addAttribute("prenom", prenom);
return "hello";
```

Vue

< 口 > < 同 > < 回 > < 回 > < □ > < □ >

Deuxième solution avec la classe ModelMap

### Explication

On injecte la classe ModelMap comme paramètre de la méthode pour envoyer les attributs à la vue.

Vue

э

Troisième solution avec la classe ModelAndView

Vue

}

< 口 > < 同 > < 回 > < 回 > < □ > < □ >

Troisième solution avec la classe ModelAndView

```
@GetMapping("/hello")
public ModelAndView sayHello(
          @RequestParam String nom,
          @RequestParam String prenom) {
          ModelAndView mv = new ModelAndView();
          mv.addObject("nom", nom);
          mv.addObject("prenom", prenom);
          mv.setViewName("hello");
          return mv;
}
```

### Explication

On instancie ou on injecte ModelAndView et on l'utilise pour retourner une seule valeur contenant les attributs et le nom de la vue.

Vue

э

On peut spécifier le nom de la vue à l'instanciation de ModelAndView

Vue

```
@GetMapping("/hello")
public ModelAndView sayHello(
                @RequestParam String nom,
                @RequestParam String prenom) {
                ModelAndView mv = new ModelAndView("hello");
                mv.addObject("nom", nom);
                mv.addObject("prenom", prenom);
                return mv;
}
```

### Model VS ModelMap VS ModelAndView

• Model (Spring 3.x) : interface permettant d'ajouter des attributs et les passer à la vue.

Vue

- ModelMap (Spring 2.x) : classe implémentant l'interface Map et permettant d'ajouter des attributs sous forme de key - value et les passer à la vue. On peut donc chercher un élément selon la valeur de la clé ou de la valeur.
- ModelAndView (Spring 2.x) : classe contenant à la fois un ModelMap pour les attributs et un View Object. Le contrôleur pourra ainsi retourner une seule valeur.

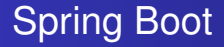

### Question

# La vue peut envoyer de données à une méthode du contrôleur?

Vue

H & H: Research and Training

★掃▶ ★ 国 ▶ ★ 国

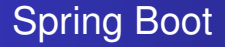

### Question

La vue peut envoyer de données à une méthode du contrôleur?

Vue

### Réponse : oui

- Soit depuis un formulaire
- Soit avec un lien hypertexte

### Exercice (Suite de l'exercice CalculController)

- Créez une vue calcul.jsp.
- Ajoutez une méthode qui affiche calcul.jsp lorsque la route calcul est demandée.

Vue

- Dans calcul.jsp, ajoutez un formulaire avec deux zones de saisie et une liste déroulant pour le choix de l'opérateur : l'action du formulaire étant la route d'une méthode POST du contrôleur.
- En cliquant sur le bouton calculer, le résultat s'affiche en bas du formulaire.
- Modifiez la méthode calcul pour qu'elle récupère les données du formulaire et retourner le résultat.

Vue

# Spring Boot

### **Ressource statique**

- Fichier de style CSS
- Fichier de script **JS**
- Image
- ...

### Appliquer un style à un paragraphe

• Dans static de src/main/resources, créer un dossier css

Vue

- Créer un fichier style.css dans le dossier css
- Référencer style.css dans une vue

© Achreft

### Appliquer un style à un paragraphe

• Dans static de src/main/resources, créer un dossier css

- Créer un fichier style.css dans le dossier css
- Référencer style.css dans une vue

```
Contenu de style.css
```

Pour tester, référençons le fichier style.css et utilisons la classe CSS first dans hello.jsp

Vue

```
<%@ page language="java" contentType="text/html; charset=
  UTF-8" pageEncoding="UTF-8"%>
<!DOCTYPE html>
<html>
<head>
<meta charset="UTF-8">
<title>hello.jsp</title>
   k rel="stylesheet" href="css/style.css">
</head>
<body>
       <h1>hello.jsp</h1>
       Hello ${ prenom } ${ nom }
</body>
</html>
```

э.

• • • • • • • • • • • • •

# Spring Boot

### Exercice

 Créer un contrôleur PersonneController avec deux méthodes annotées respectivement par @GetMapping("/addPersonne") et @PostMapping("/addPersonne").

- La méthode annotée par @GetMapping("/addPersonne") affiche la vue addPersonne.jsp contenant un formulaire composé de deux inputs (un pour le nom et un pour le prénom) et un bouton pour la soumission.
- La méthode annotée par @PostMapping("/addPersonne") récupère les données du formulaire et retourne la vue confirm qui affiche les données du formulaire.

# Spring Boot

Correction : PersonneController

```
package com.example.demo.controller:
import org.springframework.stereotype.Controller;
import org.springframework.ui.Model;
import org.springframework.web.bind.annotation.GetMapping;
import org.springframework.web.bind.annotation.PostMapping;
import org.springframework.web.bind.annotation.ReguestParam;
@Controller
public class PersonneController {
        @GetMapping("addPersonne")
        public String addPersonne() {
                return "addPersonne";
        }
        @PostMapping("addPersonne")
        public String addPersonne(@RequestParam String nom,
                                   @RequestParam String prenom,
                                  Model model) {
                model.addAttribute("nom", nom);
                model.addAttribute("prenom", prenom);
                return "confirm";
        ł
```

```
Correction : addPersonne.jsp
```

```
<%@ page language="java" contentType="text/html; charset=UTF-8"
    pageEncoding="UTF-8"%>
<!DOCTYPE html>
<html>
  <head>
    <meta charset="UTF-8">
    <title>Ajouter une nouvelle personne</title>
  </head>
<body>
  <h2>Ajouter une nouvelle personne</h2>
  <form method="POST" action="addPersonne">
        <div>
                Nom : <input type="text" name="nom">
        </div>
        <div>
                Prénom : <input type="text" name="prenom">
        </div>
        <button>Ajouter</button>
  </form>
</body>
</html>
```

・ロト ・四ト ・ヨト ・ヨト

```
Correction : confirm.jsp
<%@ page language="java" contentType="text/html; charset=
  UTF-8" pageEncoding="UTF-8"%>
<!DOCTYPE html>
<html>
<head>
  <meta charset="UTF-8">
  <title>Page de confirmation</title>
</head>
<body>
  >
    Les données ${ prenom } ${ nom } ont été récupérées
      avec succès.
  </body>
</html>
```

Vue

### Constat

# Récupération des champs de formulaire un par un.

Vue

A (10) > A (10) > A (10)

### Constat

Récupération des champs de formulaire un par un.

### Comment tout récupérer dans un seul objet?

- Créer une classe Personne avec comme attributs les champs du formulaire
- Utiliser l'annotation @ModelAttribute pour récupérer les données du formulaire dans un objet de type Personne

# Spring Boot

Créons une classe Personne

```
package com.example.demo.model;
public class Personne {
 private Long num;
 private String nom;
 private String prenom;
 public Personne() { }
 public Personne(String nom, String prenom) {
   this.nom = nom;
    this.prenom = prenom;
  }
  // + getters, setters et toString
}
```

# Spring Boot

Commençons par utiliser  ${\tt @ModelAttribute}$  pour récupérer les données envoyées par le formulaire dans un objet

```
@Controller
public class PersonneController {
        Autowired
        PersonneRepository personneRepository;
        @GetMapping("addPersonne")
        public String addPersonne(Model model) {
                model.addAttribute("personne", new Personne());
                return "addPersonne";
        }
        @PostMapping("addPersonne")
        public String addPersonne(@ModelAttribute("personne") Personne
          personne, Model model) {
                model.addAttribute("personne", personne);
                return "confirm";
        ł
```

```
Mettons à jour confirm. jsp
<%@ page language="java" contentType="text/html; charset=</pre>
  UTF-8" pageEncoding="UTF-8"%>
<!DOCTYPE html>
<html>
<head>
  <meta charset="UTF-8">
  <title>Page de confirmation</title>
</head>
<body>
  >
    Les données ${ personne.prenom } ${ personne.nom }
      ont été récupérées avec succès.
  </body>
</html>
```

Vue

э.

### Explication

- @ModelAttribute permet de récupérer les valeurs ajoutées au Model avec model.addAttribute("personne", new Personne()); du GET.
- On peut initialiser nos champs en attribuant des valeurs aux attributs de l'objet personne envoyé dans model

### context-path

- base des routes dans les applications web
- In a second second s
- e = chaîne vide dans une application Spring Boot

© Achref ELT

イロト イポト イヨト イヨ

### context-path

- base des routes dans les applications web
- I = nom du projet dans les applications JEE et Spring MVC
- e = chaîne vide dans une application Spring Boot

### Comment modifier la valeur de context-path?

- soit dans application.properties
- soit dans la classe de démarrage

< (□) < 三 > (□) > (□)

Solution avec application.properties

server.servlet.context-path=/springboot

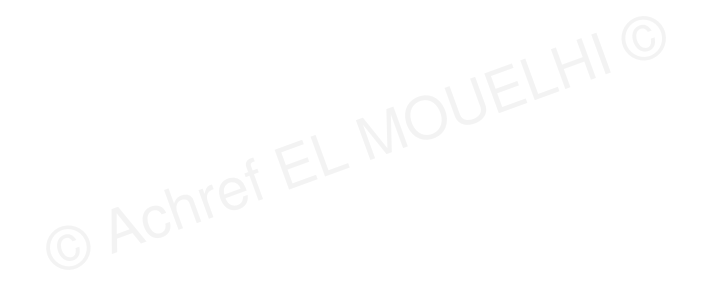

э

・ロト ・ 四ト ・ ヨト ・ ヨト

```
Solution avec application.properties
```

```
server.servlet.context-path=/springboot
```

```
Solution avec la classe de démarrage
```

```
@SpringBootApplication
public class CoursSpringBootApplication {
    public static void main(String[] args) {
        System.setProperty("server.servlet.context-path", "/springboot");
        SpringApplication.run(CoursSpringBootApplication.class, args);
    }
}
```

```
Solution avec application.properties
```

```
server.servlet.context-path=/springboot
```

```
Solution avec la classe de démarrage
```

```
@SpringBootApplication
public class CoursSpringBootApplication {
    public static void main(String[] args) {
        System.setProperty("server.servlet.context-path", "/springboot");
        SpringApplication.run(CoursSpringBootApplication.class, args);
    }
}
```

Pour tester, lancer l'application et aller à localhost:8080/springboot/showPersonnes.

< ロ > < 同 > < 回 > < 回 >
### Question

Comment faire pour exécuter un bloc de code après l'initialisation du contexte de l'application (création de beans)?

- Initialiser la base données avec quelques tuples
- Créer un fichier
- Lancer un batch (job)
- o ...

イロト イヨト イヨト イヨト

### Question

Comment faire pour exécuter un bloc de code après l'initialisation du contexte de l'application (création de beans)?

- Initialiser la base données avec quelques tuples
- Créer un fichier
- Lancer un batch (job)
- ...

### Réponse

Faire hériter (ou implémenter la classe de démarrage) de ApplicationRunner ou CommandLineRunner.

#### ApplicationRunner et CommandLineRunner

- Deux interfaces fonctionnelles ayant une méthode run
- La méthode run s'exécute après l'initialisation de ApplicationContext avec les beans de l'application
- La méthode run de ApplicationRunner prend comme paramètre un objet ApplicationArguments
- La méthode run de CommandLineRunner prend comme paramètre un tableau de String

Exemple avec ApplicationRunner

```
@SpringBootApplication
public class CoursSpringBootApplication implements ApplicationRunner {
    public static void main(String[] args) {
        SpringApplication.run(CoursSpringBootApplication.class, args);
    }
    @Override
    public void run(ApplicationArguments args) throws Exception {
        System.out.prinln("Hello World");
    }
}
```

Exemple avec ApplicationRunner

```
@SpringBootApplication
public class CoursSpringBootApplication implements ApplicationRunner {
    public static void main(String[] args) {
        SpringApplication.run(CoursSpringBootApplication.class, args);
    }
    @Override
    public void run(ApplicationArguments args) throws Exception {
        System.out.prinln("Hello World");
    }
}
```

Pour tester, lancez l'application et vérifiez l'affichage de Hello world dans la console.

Exemple avec CommandeLineRunner

```
@SpringBootApplication
public class CoursSpringBootApplication implements CommandeLineRunner
{
    public static void main(String[] args) {
        SpringApplication.run(CoursSpringBootApplication.class, args);
    }
    @Override
    public void run(String ... args) throws Exception {
        System.out.prinln("Hello World");
    }
}
```

< ロ > < 同 > < 回 > < 回 > < □ > < □ >

Exemple avec CommandeLineRunner

```
@SpringBootApplication
public class CoursSpringBootApplication implements CommandeLineRunner
{
    public static void main(String[] args) {
        SpringApplication.run(CoursSpringBootApplication.class, args);
    }
    @Override
    public void run(String ... args) throws Exception {
        System.out.prinln("Hello World");
    }
}
```

Pour tester, lancez l'application et vérifiez l'affichage de Hello world dans la console.

э

(日)